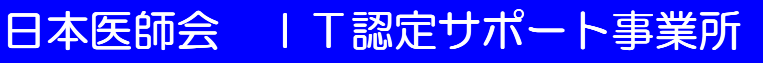

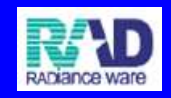

レセプト電算化時代に対応する オンライン点検サービス

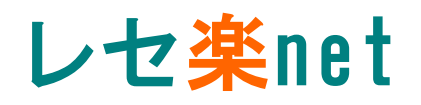

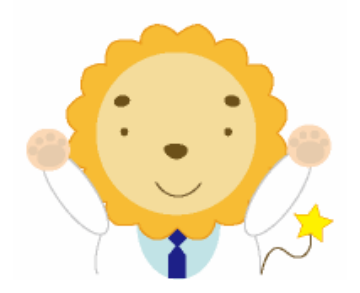

### 特徵•概要 編

# **アン ラジェンスウェア株式会社**

レセプト点検サービス部 〒369-0313 埼玉県児玉郡上里町堤696-7 TEL:0495-35-0385 FAX:0495-35-0085 E-Mail:rezeluck@radianceware.co.jp

### ノセ楽net 😲 👘 <sub>特徴</sub>

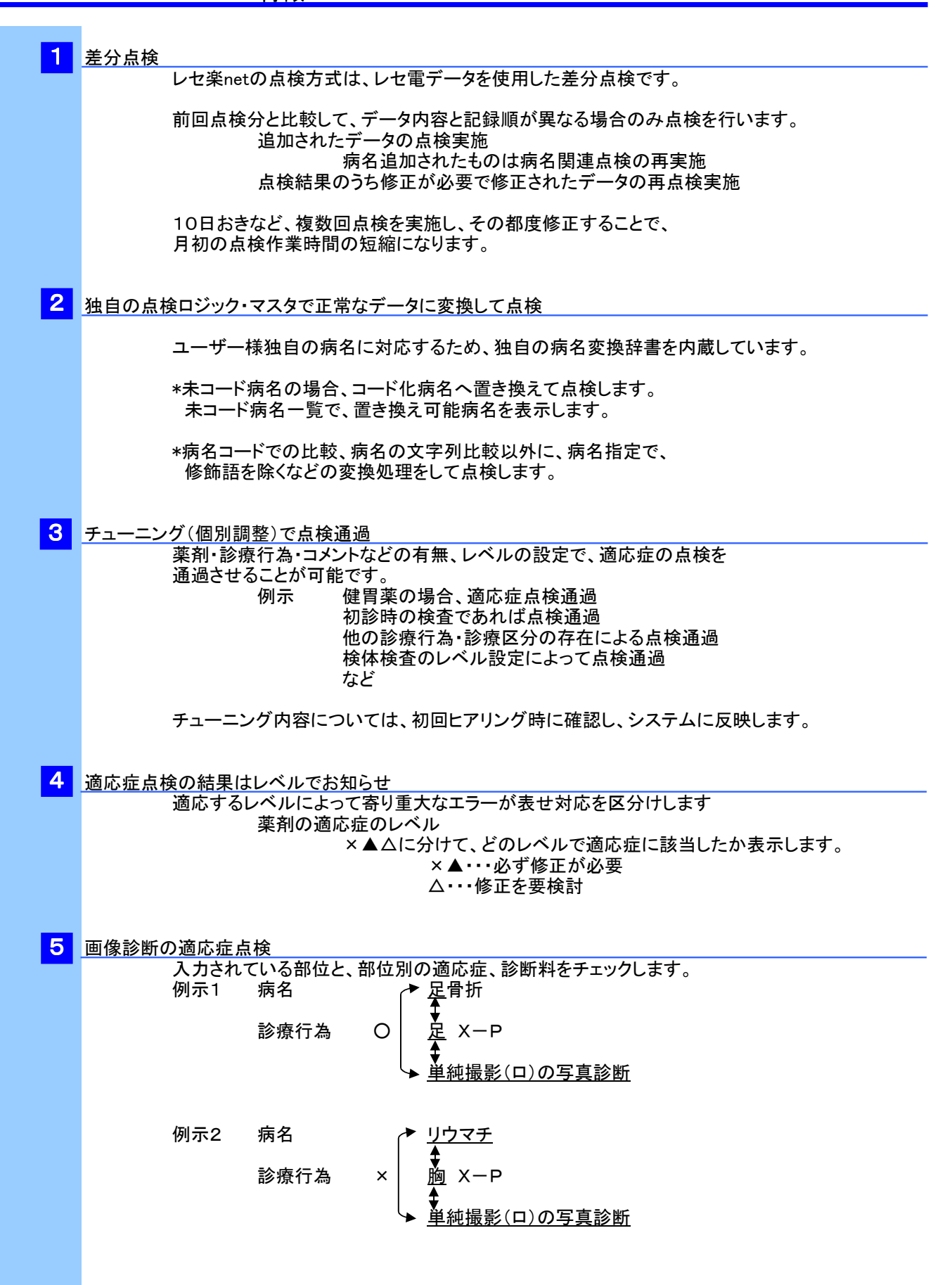

# レセ<mark>楽</mark>net 🤥

概要

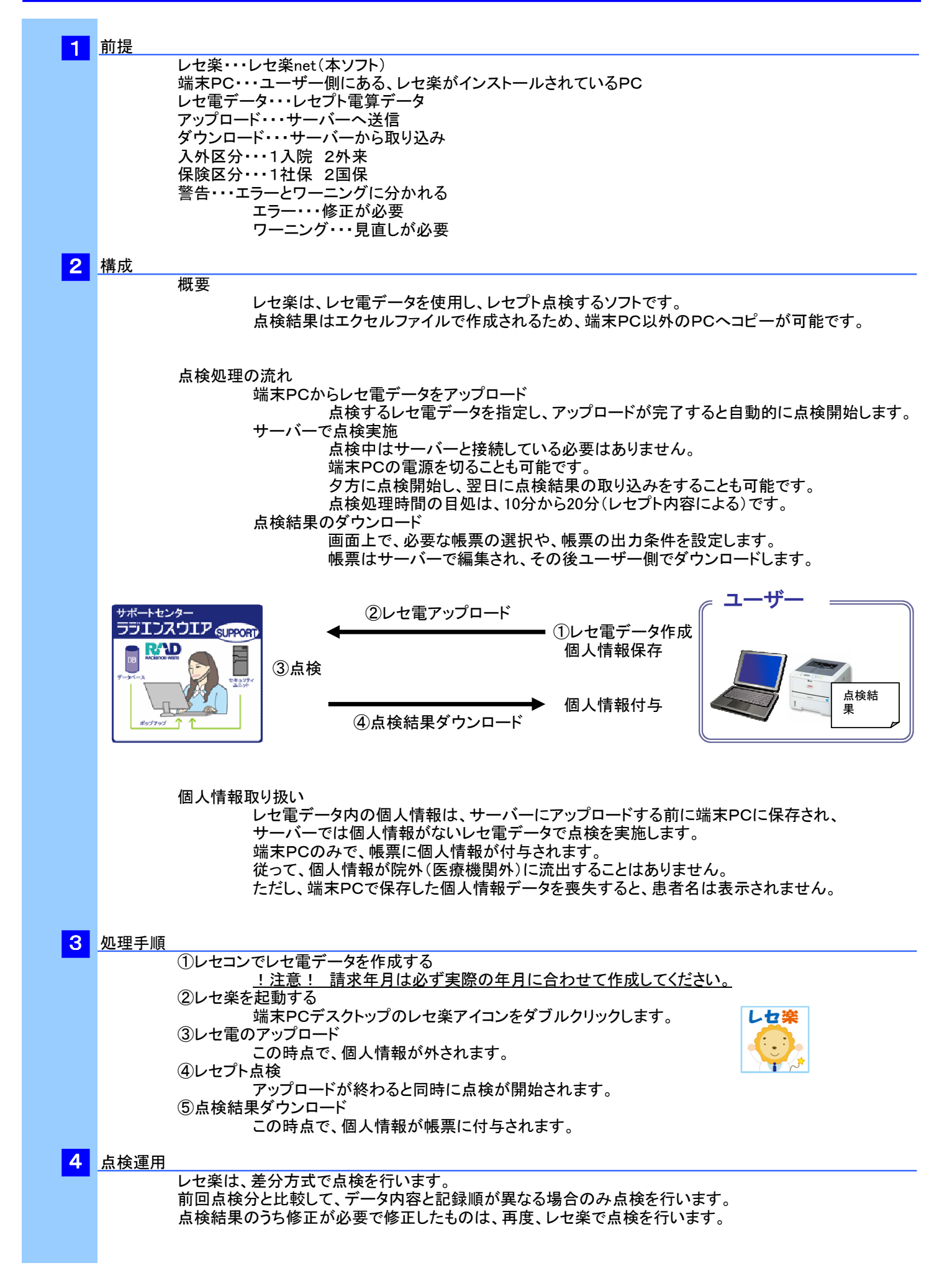

#### 概要

レセ<mark>楽</mark>net 🥺

| 5 点検内容        | 家(概要)                                                        |
|---------------|--------------------------------------------------------------|
|               | 厚生労働省コードの妥当性                                                 |
|               | 病名コード、薬剤コード、診療行為コード、特定器材コード                                  |
|               |                                                              |
|               | <i>では</i> 一方ででは、「「」」では「」」では「」」では「」」では「」」では「」」では「」」では         |
|               | ガロホ快 一 「 「 左 生 啓 穏 チェック                                      |
|               |                                                              |
|               |                                                              |
|               |                                                              |
|               | 土柄石の有悪テムツク<br>廃止庁タエーック                                       |
|               | 焼山四石ナムツン 一座ター じの広止期四辺海チャック                                   |
|               | カムコートの廃止対限超過テェック                                             |
|               | ネコート柄右ナエック<br>っ ドルされ ていたい 庄夕 チョック                            |
|               | コート化されていない内石ナエック<br>原生労働少うし、の実も協会式出庁タナまニナス                   |
|               | 序生力割有→−Fへの直ご換んり能納石を衣示する<br>                                  |
|               | 独日の 品 使ロンツク 2 独日 マ ムダ で 高 相 度 の コート 化 処 理<br>重 塩 広 タ エ ー … ク |
|               | 里復衲石ナエック ロッケタ の 佐教 発生 チョック                                   |
|               | 同一病名の複数発生ナエック                                                |
|               |                                                              |
|               | 急性・疑い病名の後週月数ナエック                                             |
|               | 病名開始日からの経過月チェック                                              |
|               | 初回ビアリング時に経過月を確認し、システムに反映します。                                 |
|               | · 適心狂 点 検 · · · · · · · · · · · · · · · · · ·                |
|               | 楽剤と適応症のチェック                                                  |
|               | 診療行為と適応症のチェック                                                |
|               | 点検レベル                                                        |
|               | 薬剤の場合は適応症を×▲△に分けて、どのレベルで適応症に該当したか                            |
|               | 表示します。                                                       |
|               | ×▲・・・必ず修正が必要                                                 |
|               | □ △····修正を要検討                                                |
|               | 点数点検                                                         |
|               | 算定項目の整合性チェック(以下抜粋)                                           |
|               | 診療行為                                                         |
|               | 算定漏れ                                                         |
|               | 算定回数                                                         |
|               | 同時算定可・不可・必須                                                  |
|               | 剤内・薬剤                                                        |
|               | 親の診療行為組み合わせ                                                  |
|               | 算定・不可                                                        |
|               | 算定・必須                                                        |
|               | 剤内・特定器材                                                      |
|               | 親の診療行為組み合わせ                                                  |
|               | 算定・必須                                                        |
|               | 横覧点検                                                         |
|               | 同一診療月の入外同時算定チェック                                             |
|               | 縱覧点検                                                         |
|               | 2ヶ月に1回など過去分を含めた回数チェック                                        |
|               | ただし、過去3ヶ月分とします。                                              |
|               | 病名関連                                                         |
|               | 病名から必要と思われる薬剤・診療行為のチェック                                      |
|               | 管理料と薬剤など                                                     |
|               | 部位                                                           |
|               | 単純撮影など必要な部位をチェックする                                           |
|               | 診療行為と部位を組み合わせて適応症をチェック                                       |
|               | コメント                                                         |
|               | 必要コメントのチェック                                                  |
|               |                                                              |
|               |                                                              |
| <u>6</u> チューニ | ング(個別調整)                                                     |
|               | 初回                                                           |
|               | 納品前にユーザ様の過去レセ電データにより、チューニングを実施します。(RAD)                      |
|               | 納品後の操作説明時にチューニング内容を提示し、書面で同意を得て作業します。                        |
|               | 2回目以降                                                        |
|               | ユーザ様からチューニング要望書(FAX)を頂き、チューニングを実施します。(RAD)                   |
|               | 新薬について                                                       |

ORCAから新薬データを取得するため、ORCAヘデータが追加された数日後に レセ楽へ追加します。 ユーザ様からチューニング要望書(FAX)を頂き、チューニングを実施します。(RAD)

## レセ楽net 🤥

概要

| 7 | 山土橋西                                                                                                    |  |  |
|---|----------------------------------------------------------------------------------------------------|--|--|
| - | <u>出力帳票</u><br>01 病名未登録一覧<br>病名の登録がない患者様を一覧で表示します。                                                                                        |  |  |
|   |                                                                                                    |  |  |
|   | 02 蒼告病名一覧<br>病名に警告のある患者様を一覧で表示します。<br>主病名なし<br>廃止期限超過<br>未コード病名<br>重複病名<br>急性病名の期間超過(初期設定:2ヶ月)<br>疑い病名の期間超過(初期設定:3ヶ月)                     |  |  |
|   | 03 未コード病名                                                                                                    |  |  |
|   | 30 米1 「かっ」<br>コード化されていない病名が登録されている患者様を一覧で表示します。<br>未コード病名のために点検していない病名を!(クォーテーションマーク)で表示します。<br>厚生労働省コードへの置き換え可能な病名を表示します。                |  |  |
|   | 04 患者別警告一覧<br>病名不備(病名未登録・主病名なし・廃止病名・未コード病名・重複病名・厚生労働省マスタなし)<br>以外の、すべての警告を患者様別に一覧で表示します。<br>エクセルで点検する際は、患者番号をクリックすると、その患者様の警告レセプトにリンクします。 |  |  |
|   | また、警告番号をクリックすると、該当患者様の警告レセプト内のエラーやワーニングが<br>発生している箇所へリンクします。<br>薬剤の適応症には、重要度欄に修正レベルをマークで表します。                                             |  |  |
|   | ×▲・・・必ず修正してください。<br>△・・・修正を検討してください。                                                                                                    |  |  |
|   | 05 警告レセプト<br>患者様毎に警告内容を含めたレセプト全内容を表示します。<br>警告部分はグレーで表示します。<br>また、患者別警告一覧とリンクしています。                                                       |  |  |
|   | 06 診療区分別警告一覧<br>診療区分毎に警告件数の降順で警告内容を表示します。                                                                                                 |  |  |
|   | 07 指定項目点検一覧<br>薬剤や診療行為、警告内容など、指定した条件にあてはまる患者様を一覧表示します。                                                                                    |  |  |
| 8 | 点検結果の利用                                                                                                    |  |  |
|   | レセ楽は、用途・目的別に薬剤・診療行為や点検種類などを指定して結果を抽出できます。                                                                                                 |  |  |
|   | 病名の整理<br>病名に関する警告(病名未登録・警告病名・未コード病名)の各一覧で、<br>病名を修正してから、適応症などの点検を行うと効率よく点検作業が進みます。<br>適応病名の確認                                             |  |  |
|   |                                                                                                    |  |  |
|   | ケース1<br>①診療区分別警告一覧で、警告メッセージの多い診療行為・薬剤を確認する。<br>②指定項目点検一覧で、特定の薬剤・検査などで適応症に近似した病名で<br>使用しているケースへ対応する。<br>また、どのような病名で使用しているのか医師の傾向把握が容易にできる。 |  |  |
|   | シース2<br>未コード病名一覧を出力し、病名の付け替え作業を実施する。<br>必要コメントの不備、部位の不備確認<br>ケース1                                                                         |  |  |
|   | ノーハー<br>指定項目点検一覧で、部位の不備、コメント不足を抽出し、                                                                                                    |  |  |

指定項日点検一見で、部位の不 コメントをまとめて修正する。

## 9 点検結果履歴の保存

レセ楽における点検結果履歴の保存は、3ヶ月間とします。 3ヶ月経過した点検結果履歴は、自動的に削除されます。

※ダウンロードした点検結果ファイル(エクセル)は対象外です。

#### 1 参考文献 (点検ルール作成時使用した資料)

| 医薬品            |           |           |  |  |  |
|----------------|-----------|-----------|--|--|--|
| 薬剤·傷病名早見表      | 2010-11年版 | 株式会社医学通信社 |  |  |  |
| 医療用医薬品の添付文書情報  |           | 各製薬会社     |  |  |  |
| 検査             |           |           |  |  |  |
| 検査·画像診断事典      | 2010-11年版 | 株式会社医学通信社 |  |  |  |
| 臨床手技の完全解説      | 2010-11年版 | 株式会社医学通信社 |  |  |  |
| 検査と適応疾患        | 平成22年4月版  | 株式会社医学通信社 |  |  |  |
| 処置             |           |           |  |  |  |
| 臨床手技の完全解説      | 2008年版    | 株式会社医学通信社 |  |  |  |
| 手術             |           |           |  |  |  |
| 手術手技の完全解説      | 2010-11年版 | 株式会社医学通信社 |  |  |  |
| その他医療費算定に関する資料 |           |           |  |  |  |
| 診療点数早見表        | 2010年4月版  | 株式会社医学通信社 |  |  |  |

#### 1 <u>サポート窓口</u>

TEL:0495-35-0385 受付時間 午前9:30~午後17:00(土・日・祝日を除く) FAX:0495-35-0085 専用シートにて、24時間受付 Email:rezeluck@radianceware.co.jp 24時間受付

### 2 サポート内容

\*レセ楽の操作および点検結果に関するお問い合わせ \*レセ楽用パソコンを当社から貸し出している場合に限り、 レセ楽の動作環境に関するお問い合わせ